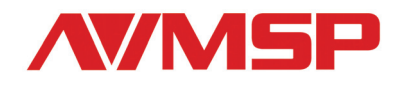

# Mini Converter User Manual

## MSP 202 HD/SD SDI Embeded User Manual

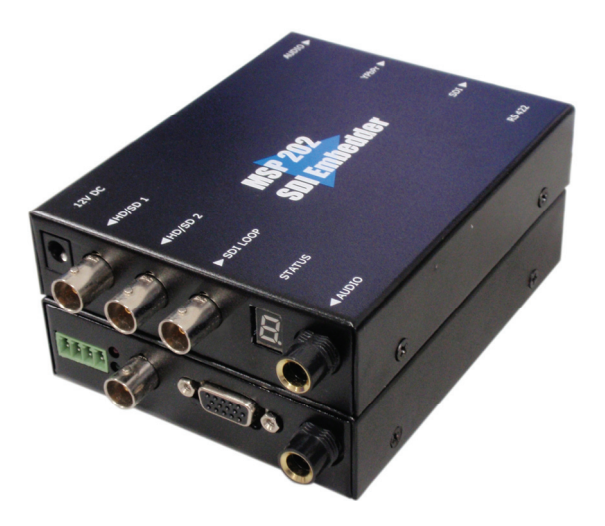

## RGBlink Science & Technology Co., Ltd.

The pictures and data in the user manual are consult only, if there is fluctuation, according to the real object please!

## **Contact Us**

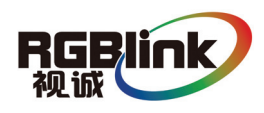

Headquarter: S603 Weiye Building Torch Hi-Tech Industrial Development ZoneXiamen,Fujian Province, P.R.CShenzhen office: Room A05, Floor 4, Building 24, Industry factory NanshanScience & Technology Park, Shenzhen, Guangdong Province, P.R.CBeijing office: No.27,west circle 3,Haidian District, Beijing, P.R.CTel: +86-592-5771197Fax: +86-592-5771202QQ:505941001Skype: rgblinkEmail: rgblinksales@gmail.com

## File version

| Version | Date       | ECO# | Description                     | principal |
|---------|------------|------|---------------------------------|-----------|
| 1.0     | 2009/11/10 | 0001 | Release                         | LISA      |
| 1.2     | 2010/09/28 | 0003 | Change the shell of the product | LISA      |
|         |            |      |                                 |           |
|         |            |      |                                 |           |
|         |            |      |                                 |           |

# Content

| <ul> <li>2.0 Function description</li></ul>                                                                                                    | 1.0 | Safety                                   | . 1 |
|----------------------------------------------------------------------------------------------------|-----|------------------------------------------|-----|
| 2.1 Functional Description Block Diagram       2         3.0 Description of button and interface       2         3.1 Interface description       2         3.2 Control panel description       5         4.0 Communication Software Control Guide       6         4.1 Running software       6         5.0 User Quick Start       12 | 2.0 | Function description                     | . 2 |
| <ul> <li>3.0 Description of button and interface</li></ul>                                                                                                    |     | 2.1 Functional Description Block Diagram | . 2 |
| 3.1 Interface description       4         3.2 Control panel description       5         4.0 Communication Software Control Guide       6         4.1 Running software       6         5.0 User Quick Start       12                                                                                                    | 3.0 | Description of button and interface      | . 4 |
| 3.2 Control panel description       5         4.0 Communication Software Control Guide       6         4.1 Running software       6         5.0 User Quick Start       12                                                                                                    |     | 3.1 Interface description                | . 4 |
| <ul> <li>4.0 Communication Software Control Guide</li></ul>                                                                                                    |     | 3.2 Control panel description            | 5   |
| 4.1 Running software65.0 User Quick Start12                                                                                                    | 4.0 | Communication Software Control Guide     | 6   |
| 5.0 User Quick Start 12                                                                                                    |     | 4.1 Running software                     | . 6 |
|                                                                                                    | 5.0 | User Quick Start                         | 12  |

## 1.0 Safety

|          | The proper use of power<br>The operating voltage for this product is 12V. This product is only<br>workable under correct power condition, which is already mark on<br>the back panel of the power.                                                                                                    |
|----------|----------------------------------------------------------------------------------------------------|
|          | High Voltage<br>There are many high voltage components inside.                                                                                                    |
| <b>G</b> | <b>Do not Remove Covers and Panels</b><br>Do not remove Covers in any conditions. There are not any spare<br>components inside for maintenance, so do not maintain this product<br>by userrselves, any requirement, please feel free to contact our<br>service engineer. Keep heavy device from power cord. |
| Ð        | <b>Grounding the Product and Use the Proper Fuse</b><br>This product is grounded through the grounding conductor of<br>the power cord. To Avoid electrical shock, plug the power cord into<br>a properly wired receptacle before connecting to the product input<br>or output terminals.                    |
|          | Keep away from Magnet, Motor, TV and Transformer.                                                                                                    |
|          | <b>Guard Against Damp</b><br>Keep using inside clean and dryness environment, once the<br>device get wet, must remove power cord right now.                                                                                                    |
|          | <b>Keep away Exploder</b><br>Do not operate the device inside dangerous and easy explosive<br>gas, which it may make fire, blast or something without<br>expectation.                                                                                                    |
|          | <b>Keep away Pour Liquid and Fragment</b><br>It is forbid to pour liquid, metal fragment or anything else inside<br>this device to avoid fire and other accident. Once that happens,<br>must remove power cord and try to make it clean before power on<br>again.                                           |

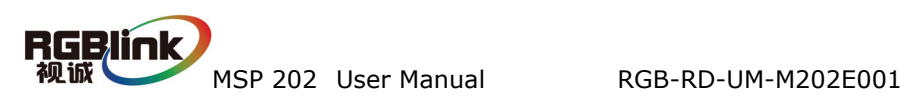

## 2.0 Function description

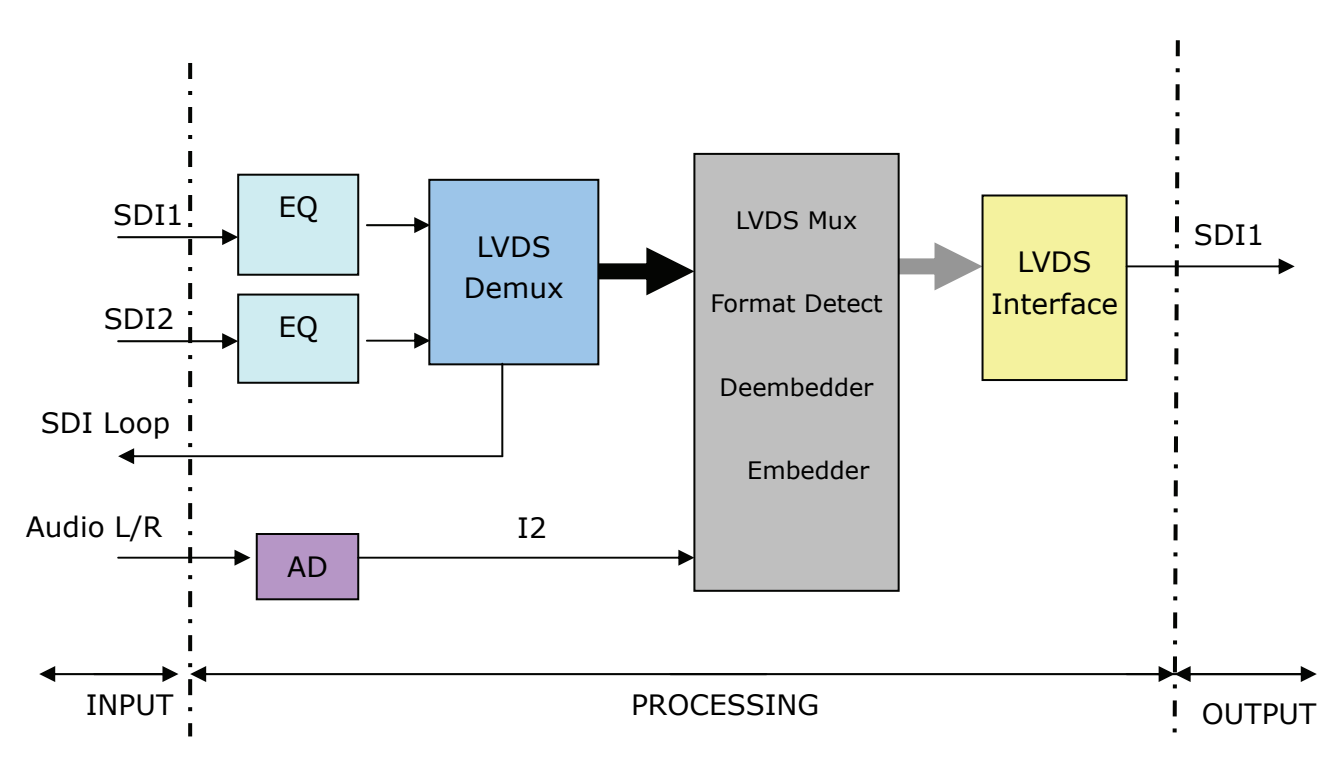

## 2.1 Functional Description Block Diagram

Fig. 2.1 MSP 202 "Functional Description Block Diagram"

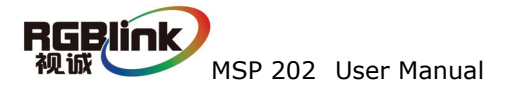

## 2.2 Specification/Parameters

| SDI BNC Input           |                                                     |  |  |
|-------------------------|-----------------------------------------------------|--|--|
| Number of Inputs        | 2                                                   |  |  |
| Output resolution       | 625/25 PAL, 525/29.97 NTSC, 1080i50, 1080i59.94/60, |  |  |
| (Supported Standards)   | 720p50 and 720p59.94/60                             |  |  |
| Embedded Audio Channels | 1                                                   |  |  |
| Supported Standards     | ITU-R BT.656,ITU-R BT.601,SMPTE 259M, SMPTE 292,    |  |  |
|                         | SMPTE 297                                           |  |  |
| Audio Input             |                                                     |  |  |
| Number of Inputs        | 1                                                   |  |  |
| Connetor                | Standard 1/4" socket                                |  |  |
| Supported Standards     | 48Kbps 24bit balance analog audio                   |  |  |
| SDI BNC Output          |                                                     |  |  |
| Number of Outputs       | 1                                                   |  |  |
| Output resolution       | 625/25 PAL, 525/29.97 NTSC, 1080i50, 1080i59.94/60, |  |  |
| (Supported Standards)   | 720p50 and 720p59.94/60                             |  |  |
| Equalization            | Belden 1694A 200m HD 1.485G, 350m SD 270Mbps        |  |  |
| YPbPr Output            |                                                     |  |  |
| Number of Outputs       | 1                                                   |  |  |
| Connector               | VGA                                                 |  |  |
| Output resolution       | 625/25 PAL, 525/29.97 NTSC, 1080i50, 1080i59.94/60, |  |  |
| (Supported Standards)   | 720p50 and 720p59.94/60                             |  |  |
| Audio output            |                                                     |  |  |
| Number of outputs       | 1                                                   |  |  |
| Connetor                | Standard 1/4" socket                                |  |  |
| Audio standard          | 48Kbps 24bit balance analogue audio                 |  |  |
| Function                |                                                     |  |  |
| РРМ                     | Standard PPM, max 4 channels                        |  |  |
| Format Convertion       | No support                                          |  |  |
| Frame Rate Convertion   | No support                                          |  |  |
| TSL                     | support                                             |  |  |
| Extras                  |                                                     |  |  |
| Communication           | RS422                                               |  |  |
| Stored Environment      | 10% to 90%                                          |  |  |
| Working Environment     | 0°C~45°C                                            |  |  |
| Product Warranty        | 1 years                                             |  |  |
| Power Supply            | +12V 3.5" interface power module                    |  |  |

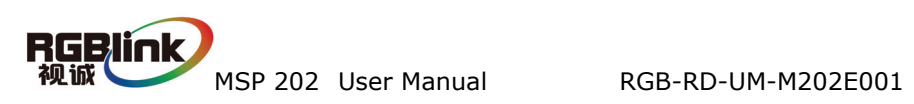

## 3.0 Description of button and interface

## 3.1 Interface description

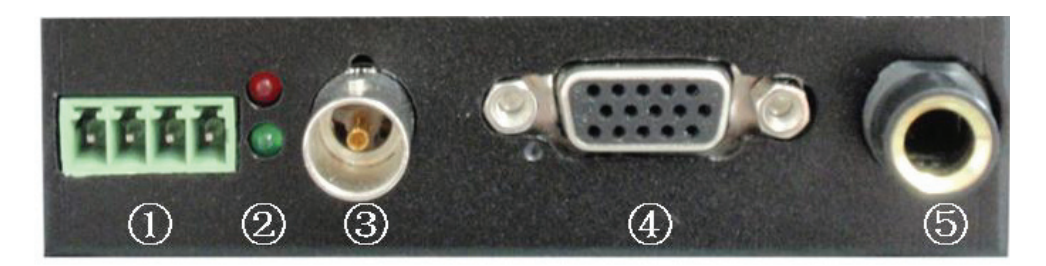

Fig. 3.1 MSP 202 "Interface"

1. RSS422 connector used for PC software control

LED indicator light;
 Red LED indicator light when the device is power on;
 Green lights when SDI outputs;

- 3. SDI output used to input connect with HD player, HD camera etc.
- 4. VGA output conncetor for input anolog signal YPbPr.
- 5. AUDIO output interface, used to access speaker or the audio amplifier system.

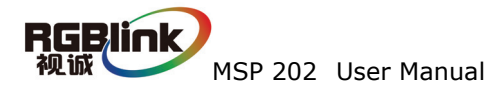

## 3.2 Control panel description

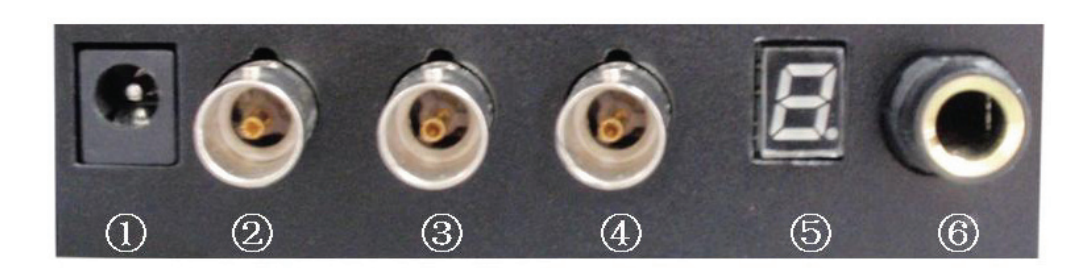

Fig. 3.2 MSP 202 "Control panel"

- 1. Power, This device uses the standard 12V/1.5A power supply.
- 2.SDI input to interface 2 , used to support SD/HD SDI input. Input video signal

from the HD player, HD projector.

3.SDI input to interface 3, used to support SD/HD SDI input. Input video signal

from the HD player, HD projector.

- 4. SDI loop output interface. Can go to next SDI device.
- 5. LED FORMAT LED digitron, Indicates of CVBS output;

| LED digitron | Output format |
|--------------|---------------|
| 1            | 576i_50       |
| 2            | 486i_60       |
| 3            | 720P_50       |
| 4            | 720P_59.94    |
| 5            | 720P_60       |
| 6            | 1080i_50      |
| 7            | 1080i_59.94   |
| 8            | 1080i_60      |
| 0            | Not specified |

6. Audio output connector for connect with DVD, HDD Player Set-Top Box etc,

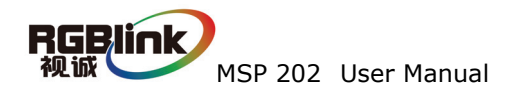

## 4.0 Communication Software Control Guide

AVMSP series of small converter is equipped with user-friendly communication control software. User can set the source name by TSL protocol (embedder inside Convert kit), PPM or Audio Meter, audio display source and so on. User can also upgrade firmware for MSP 203 with this kit in need.

## 4.1 Running software

Double-click AVDSP software , Software interface is as follows:

| MiniConvertor1.8.0.2                                                               | - ×                                                                                                    |
|------------------------------------------------------------------------------------|----------------------------------------------------------------------------------------------------|
| CommSetup Option Advance Help                                                      |                                                                                                    |
| MSP 202 SDI embedder ON                                                            | SYNC SAVE Exit                                                                                                    |
| EN-SDI                                                                             |                                                                                                    |
| UMD<br>UMDX0 UMDY0 Set<br>SN1 CCTV-1 SN2 CCTV-2 Set<br>Tally1 ON/OFF Tally2 ON/OFF | Input Source         SDI1       SDI2       InputFormat: unknown         Output Source       SDI       YPbPr       SDI and YPbPr         Sound Pole       ON/OFF       0       0         Y       Y       0       0         Input Audio       0       0       0 |
| SDI Sce Offset                                                                     | O XLR O SDI<br>Output Audio<br>O None O XLR O SDI O XLR and SDI                                                                                                    |
|                                                                                    |                                                                                                    |

Fig. 4.1 MSP 202 Control Software

#### Serial settings •

User can set Comm Port and Comm Speed (Baudrate) through "Comm setup". User can select current using serial port by the pull-down arrow. Comm Speed should be 115200.

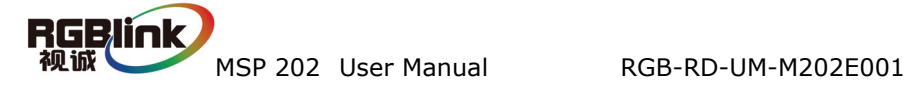

| Connect    | ×      |
|------------|--------|
| Comm       |        |
| Comm Port  |        |
| Comm Speed | 115200 |
| ОК         | Cancel |

Fig. 4.2 MSP 202 Serial setting

### Language settings

This software supports both Chinese and English; User can switch the language by "language" menu.

| 0 | Language |           | 0 |
|---|----------|-----------|---|
|   |          |           |   |
|   | *)       |           |   |
|   | 中文       | English   |   |
|   |          |           |   |
|   |          |           |   |
|   |          |           |   |
|   |          |           |   |
|   |          |           |   |
|   |          | OK Cancel |   |
|   |          |           | _ |

Fig. 4.3 MSP 202 Language settings

### Advance

In the advance menu, send CMD and device SN are only for engineers, Ordinary user do not need to set.

|   | <u>U</u> pdate     |
|---|--------------------|
|   | <u>S</u> end CMD   |
|   | DeviceSN           |
|   | D <u>e</u> bugFPGA |
|   | FactorySetup       |
| ~ | Log                |

Fig. 4.4 MSP 202 Advance

MSP202 can upgrade MCU and FPGA firmware inside MSP 203, before upgrade user need to key in the password in the "Admin password" dialog.

| ¥ Admin Password | × |
|------------------|---|
| I                |   |
| OK Cancel        |   |

Fig. 4.5 MSP 202 "Admin password"

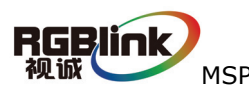

MSP 202 User Manual RGB-RD-UM-M202E001

7

| ¥ Update          | - x   |
|-------------------|-------|
| UpdateStyle MCU 💌 |       |
| FilePath:         | Start |
| 0%                |       |

Fig. 4.6 MSP 202 "Update"

Click path button, Find out the updated bin file.

Click "Start" button to update

Start

Н

X

RGB

Click "Log" in the Advance menu, you can find out the log toolbar at the bottom of the software interface. Click "Log" again, the log toolbar will disappear from the software interface. Shown as below picture:

Fig. 4.7 MSP 202 Control Software

save, User can save current log to specified path to review.

Remove, User can remove the log.

**Factory Reset:** User can set the status to the factory status.

MSP 202 User Manual

RGB-RD-UM-M202E001

## • About

User can find out the software version and related information in "About" menu.

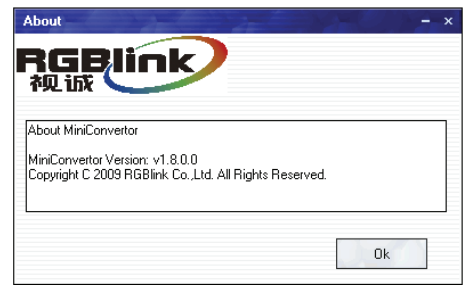

Fig. 4.8 MSP 202 "About"

### • How to use

User need to choose current small converter Model in the pull-down frstly. Shown as below:

| MSP 203 High Mark Distinct SDI-HDMI                                                                                                    | •    |
|----------------------------------------------------------------------------------------------------|------|
| MSP 200 Digita Audio Vido Sigle occur<br>MSP 201 High Mark Distinct SDI explain<br>MSP 202 High Mark Distinct SDI Add                   |      |
| MSP 203 High Mark Distinct SDI-HDMI<br>MSP 204 High Mark Distinct HDMI-SDI<br>MSP 205 High Mark Distinct Cent Measur<br>MSP 206 AV-HDMI | e-HI |

Fig. 4.9 MSP 202 "Choose Model"

Click" on" button to open the serial, The button will become

when serialis opened. User can click the "Close" button if user want to close the serial.

SYNC

0N

Click this button can download user config (settings) on software into MSP 2023, but could not sync user config inside MSP 202 which by buttons.

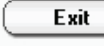

Click this button can exit software.

## UMD setting

.....

UMD is stand for Under Monitor Display, it is used to show TV signal source, such as CCTV1 or VTR1 and so on.

|               | DFF                 |
|---------------|---------------------|
| UMDX 0 😝      | UMDY 0 😝 Set        |
| SN1 CCTV-1    | SN2 CCTV-2 Set      |
| 🗌 Tally1 ON/I | DFF 🔲 Tally2 ON/OFF |
|               |                     |

Fig. 4.10 MSP 202 "UMD"

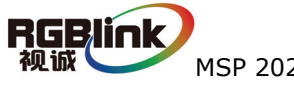

OFF

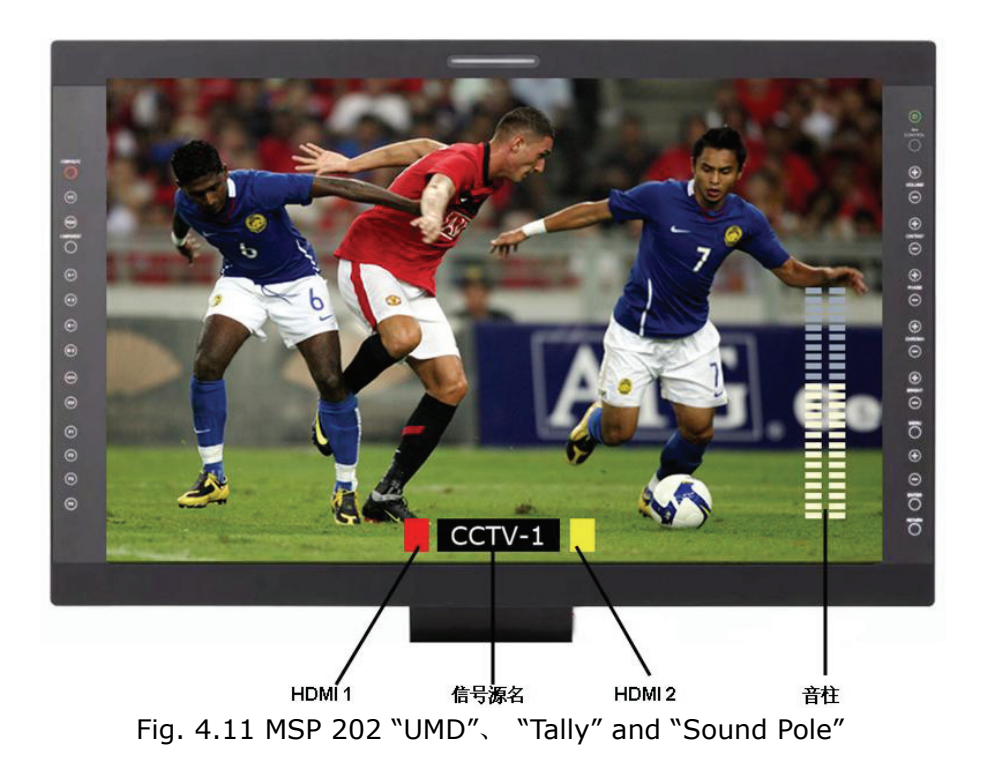

## Tally description:

1. Red means a signal input and is playing. For example, SDI1 is input and display to HDMI output.

2. Yellow means no signal input. For example, SDI2 is not interface to any SDI source.

## Image deflection:

Image position could be moved left or right through this function Image position could be moved up and down through this function

| Image Offset     |     |
|------------------|-----|
| SDI Line Offse 🔳 | • 0 |
| SDI Sce Offset   |     |
| YPbPr Line Offse |     |
| YPbPr Sce Offset |     |

Fig. 4.12 MSP 202 "Image deflection" Mumu

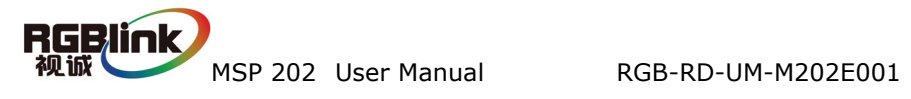

## • Source signals

MSP 203 provides two SDI input, click option box to choose which to display.

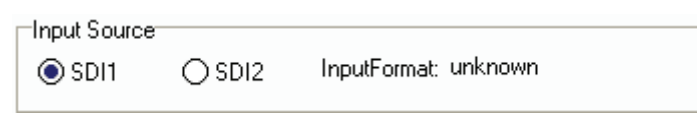

```
Fig. 4.13 MSP 202 "SDI channel"
```

(Note: It is unable to support resolution that is not included in as followed, which would display unknown:

Supported resolution:625/25 PAL, 525/29.97 NTSC, 1080p23.98/24, 1080i50, 1080i59.94/60, 720p50 and 720p59.94/60)

## • Column

MSP 202 provides column. User can click option box to choose display colum or not, Column position could be changed by draging mouse.

| Sound Pole |  |
|------------|--|
| ON/OFF     |  |
| X          |  |
| Y          |  |

Fig. 4.14 MSP 202 "Column" Menu

### • Audio Input

Click on option box to choose audio signal input.

| Input Audio |       |  |
|-------------|-------|--|
| OXLR        | ⊖ sdi |  |

Fig. 5.5 MSP 202 "Audio input" Menu

### Audio Output

Click on option box to choose audio signal output.

| Uutput Audio |      |        |                        |  |
|--------------|------|--------|------------------------|--|
| ○ None       | OXLR | () SDI | $\bigcirc$ XLR and SDI |  |
|              |      |        |                        |  |

Fig. 5.6 MSP 202 "Audio Output" Menu

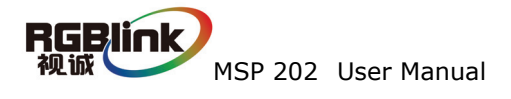

## 5.0 User Quick Start

Connect one end of the power adapter with the device, the other end into a socket. Plug in, red power indicator light means the device works normally.
 How does PC software control the device?

First of all, get the male access of RS 422 interface converter (hereinafter simplified as an interface converter) linking with RS-232 into MSP 200, the other end into serial transfer USB cable. Then, connect PC with serial transfer USB cable. (If PC or control device owns serial ports, the other end of the interface converter can be directly accessed to the control device.) This can be shown as follows:

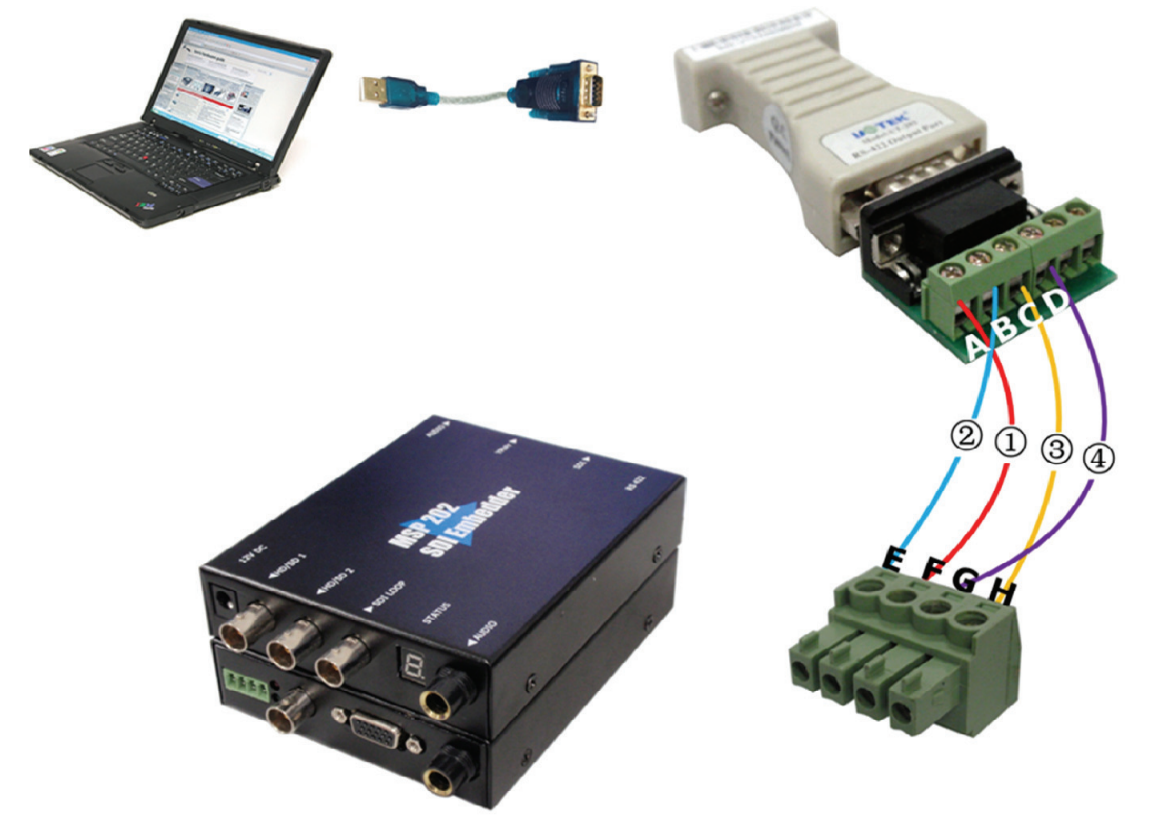

Fig. 5.1 MSP 202 Connection diagram

Cables connecting RS-232 and RS-422 interface converter:

| Interface of the converter | Male access of RS422 | Cable |
|----------------------------|----------------------|-------|
| А                          | F                    | 1     |
| В                          | E                    | 2     |
| С                          | Н                    | 3     |
| D                          | G                    | (4)   |

3. Connect MSP 202 with output device;

MSP 202 User Manual

Р 🧑

, seen as follows:

4. Double click the software of AVMSP

| MiniConvertor1.8.0.2          | -                                |
|-------------------------------|----------------------------------|
| CommSetup Option Advance Help |                                  |
| MSP 202 SDI embedder  ON      | SYNC SAVE Exit                   |
| EN-SDI                        |                                  |
|                               |                                  |
|                               | SDI1 OSDI2 InputFormat: unknown  |
| UMDX 0 🚖 UMDY 0 争 Set         | Output Source                    |
|                               | SDI OYPbPr OSDI and YPbPr        |
| SNTEETWI SNZEETVZ SK          | Sound Pole                       |
| Tally1 ON/OFF Tally2 ON/OFF   |                                  |
| Image Offset                  |                                  |
| SDI Line Offse                | Input Audio                      |
| SDI Sce Offset 🔳 🚺            |                                  |
| YPbPr Line Offse 🔳 🚺 🚺        | Output Audio                     |
| YPbPr Sce Offset              | ○ None ○ XLR ○ SDI ○ XLR and SDI |
|                               |                                  |
|                               |                                  |
|                               | 6                                |
|                               | >                                |
| <                             |                                  |
|                               |                                  |

Fig. 5.2 MSP 202 Control Software

① Select current small converter Model in the pull-down.

<sup>(2)</sup> User can set Comm Port and Comm Speed (Baudrate) through "Comm setup". User can select current using serial port by the pull-down arrow. Comm Speed should be 115200.

| Connect    | ×      |
|------------|--------|
| 💿 Comm     |        |
| Comm Port  |        |
| Comm Speed | 115200 |
| ОК         | Cancel |

Fig. 5.3 MSP 202 Serial setting

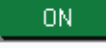

Click" on" button to open the serial, The button will become

OFF

Click this button can realize host computer software data sync with MSP

## 202 HD SD SDI Embeded

Note: When user change input or output format, SYNC should be started to make device operate correctly.

③ For other operations, please refer to the fourth part Communication Software Control Guide.

RGBUICK 视诚 MSP 202 User Manual

RGB-RD-UM-M202E001

13